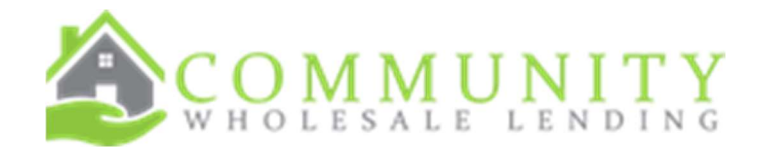

# Job Aid: Creating a New Loan

INITIAL DATE: 9-30-2024 REVISION DATE: 10-16-2024

| Start a new loan                                  |                   |                   |                |              |            | My AE: "      |
|---------------------------------------------------|-------------------|-------------------|----------------|--------------|------------|---------------|
|                                                   |                   |                   | My Pipelin     | Quick Pricer | Guidelines | Forms         |
| New Site Enhancements LIVE now!                   |                   |                   |                |              |            |               |
| Best EX MI Calculator                             |                   |                   |                |              |            |               |
| Reggora Appraisal portal                          |                   |                   |                |              |            |               |
| Contact your Account Executive for training on th | ese new features. |                   |                |              |            |               |
| Start a New Loan                                  |                   |                   |                |              |            |               |
| Retest) You have no loans in your pipeline        | C Submitted       | Underwriting<br>0 | Clear to Close | Funded<br>0  | Withdra    | awn/Deni<br>0 |

• File Upload is recommended vs 1003 form to ensure your data comes over complete

| COMMUNITY<br>WHOLESALE LENDING                                                                           |             |              |            | My AE:                  | Test Test | W<br>18884754005    | /elcome k    |
|----------------------------------------------------------------------------------------------------|-------------|--------------|------------|-------------------------|-----------|---------------------|--------------|
|                                                                                                    | My Pipeline | Quick Pricer | Guidelines | Forms                   | Job Aids  | Appraisal Dashboard | ?<br>Support |
| Start a Loan                                                                                             |             |              |            |                         |           |                     |              |
| There are two ways to start a new loan registration:<br>File Upload<br>Upload an existing MISMO 3.4 file |             |              | Use our on | <b>100</b><br>line 1003 | 3 Form    | reate a new file    |              |

• Browse for your file or drag to the box to upload

### Start a Loan

There are two ways to start a new loan registration:

|                   |                    | File Uplo            | ad                  |  |
|-------------------|--------------------|----------------------|---------------------|--|
|                   | Uple               | oad an existing N    | AISMO 3.4 file      |  |
| lick Browse or Dr | ag & Drop to ident | tify the loan file y | ou wish to register |  |
|                   |                    |                      |                     |  |
| Browse            | & Drop Files       |                      |                     |  |
|                   | d brop r nes       |                      |                     |  |
|                   | <u></u>            |                      |                     |  |

• Once you upload your file, you will be directed to the borrower validation section. Be sure to clear any warning that come up in this section. These items can be cleared by selecting the "view field"

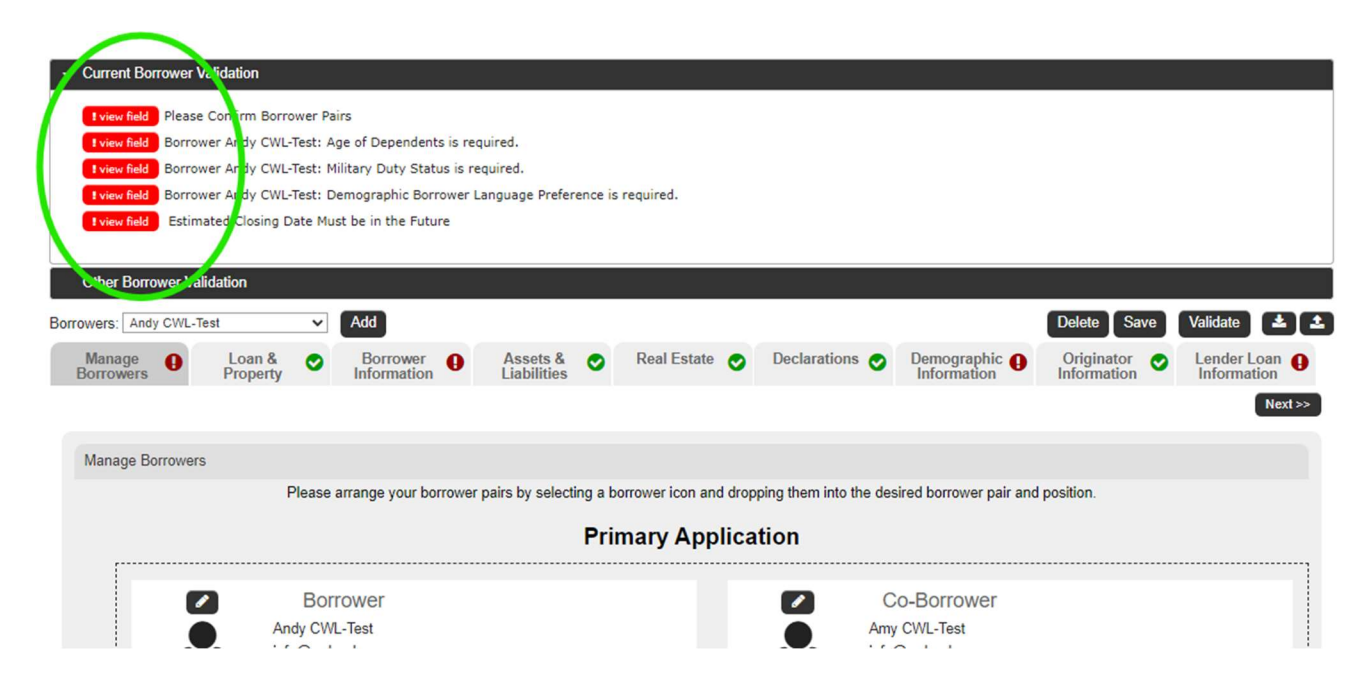

 If your loan has multiple borrowers, you can select on the dropdown to view additional borrowers

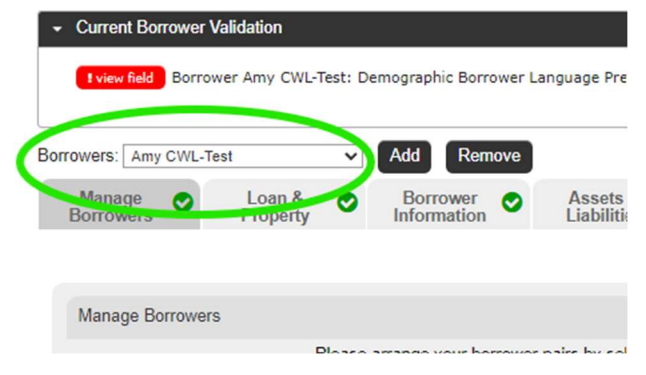

#### • Initial Pricing/Selecting a loan program

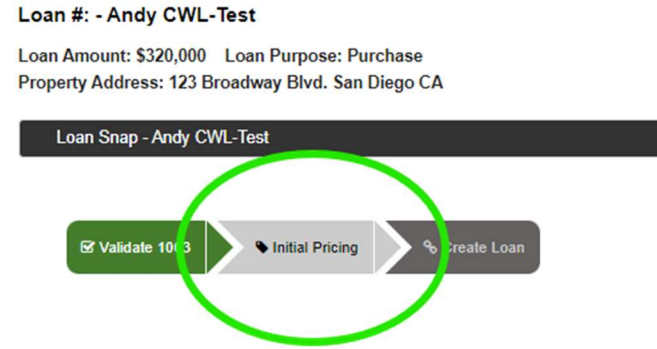

• The initial pricing screen will be the same for floating your lock, or when you are ready to lock in your loan. Complete any field that has a red asterisk (\*) and select "get pricing"

|               |                                                                                                    |                                                                                                    |                                                                                                    |                                                                                                    | 0.14               |                                                                                                    |
|---------------|----------------------------------------------------------------------------------------------------|----------------------------------------------------------------------------------------------------|----------------------------------------------------------------------------------------------------|----------------------------------------------------------------------------------------------------|--------------------|----------------------------------------------------------------------------------------------------|
|               |                                                                                                    |                                                                                                    |                                                                                                    |                                                                                                    | Paid               | Remainin                                                                                                    |
| -             | _                                                                                                    |                                                                                                    | Seller contribution                                                                                                    | . 0                                                                                                    | by Seler           |                                                                                                    |
| lo O Yes      | Channel *                                                                                                    | Select ¥                                                                                                    | 100% of your compensation will be paid by the borrowe                                                                                                    | · 0 •                                                                                                    | 0                  | 0                                                                                                    |
| ventional ¥   |                                                                                                    | BP: 2.000                                                                                                    | 3rd party closing cost                                                                                                    | F:                                                                                                    | 0                  |                                                                                                    |
| chase ¥       | Purchase price                                                                                                    | 400000                                                                                                    | Add lender fee                                                                                                    | n 0                                                                                                    | j                  |                                                                                                    |
| irst O Second | Est value *                                                                                                    | 400000                                                                                                    | Total 3rd party cost                                                                                                    | 0                                                                                                    | 0                  | 0                                                                                                    |
| ¥             | Loan amount *                                                                                                    | 320000                                                                                                    | Total 3rd party and compensation cost                                                                                                    | s: 0                                                                                                    | 0                  | 0                                                                                                    |
| lear ¥        | Sub Financing                                                                                                    | 0                                                                                                    |                                                                                                    |                                                                                                    |                    | 0                                                                                                    |
|               | LTV -                                                                                                    | 80.000                                                                                                    |                                                                                                    | Ama                                                                                                    | int to be applied: | 0                                                                                                    |
| ixed L ARM    | CLTV                                                                                                    | 80.000                                                                                                    | Remaining cash from bo                                                                                                    | Amount to be                                                                                                    | ter lender credit: | 0                                                                                                    |
|               |                                                                                                    | 00.000                                                                                                    |                                                                                                    | Anigant to be                                                                                                    | pain into pricing. | 0                                                                                                    |
| io 🖲 Yes      |                                                                                                    |                                                                                                    |                                                                                                    |                                                                                                    |                    |                                                                                                    |
|               |                                                                                                    |                                                                                                    |                                                                                                    |                                                                                                    |                    |                                                                                                    |
| elect 🔻       |                                                                                                    |                                                                                                    |                                                                                                    |                                                                                                    |                    |                                                                                                    |
|               |                                                                                                    |                                                                                                    |                                                                                                    |                                                                                                    |                    |                                                                                                    |
| lo 🔿 Yes      |                                                                                                    |                                                                                                    |                                                                                                    |                                                                                                    |                    |                                                                                                    |
| e v           |                                                                                                    |                                                                                                    |                                                                                                    |                                                                                                    |                    |                                                                                                    |
| lo 🔿 Yes      |                                                                                                    |                                                                                                    |                                                                                                    |                                                                                                    |                    |                                                                                                    |
| ×             |                                                                                                    |                                                                                                    |                                                                                                    |                                                                                                    |                    |                                                                                                    |
| 10            |                                                                                                    |                                                                                                    |                                                                                                    |                                                                                                    |                    |                                                                                                    |
| 3% / \$119500 |                                                                                                    |                                                                                                    |                                                                                                    |                                                                                                    |                    |                                                                                                    |
|               |                                                                                                    |                                                                                                    |                                                                                                    |                                                                                                    |                    |                                                                                                    |
| 8             | Property type *                                                                                                    | PUD Y                                                                                                    |                                                                                                    |                                                                                                    |                    |                                                                                                    |
| <b>v</b>      | Financed                                                                                                    | 1                                                                                                    |                                                                                                    |                                                                                                    |                    |                                                                                                    |
|               | Properties                                                                                                    |                                                                                                    |                                                                                                    |                                                                                                    |                    |                                                                                                    |
| Diedo         | and the second second se | Defense W                                                                                                    |                                                                                                    |                                                                                                    |                    |                                                                                                    |
|               | hase   v     hase   v     ist   Second     v   v     ear   v     o   © Yes     iect   v     o   Yes     o   Yes     a   v     o   Yes     a   v     o   Yes     a   v     o   Yes     a   v     o   Yes     a   v     o   Yes     a   v     o   Yes     a   v     o   Yes     a   v                                                                                                    | Purchase proce     hase *     irst O Second     Est value *     Laar amount ?     sub Financing     wed O ARM     CLTV     o O Yes     a     v     o Yes     3% / St19500     8     V     Finance *     Purchase proce | Purchase price   400000     hase   Purchase price   400000     ist   Second   Est value   400000     v   Lean amounts   320000   320000     ear   V   Sub Financing   0     wed   ARM   CLTV   80.000   0     o   Yes   0   0   9   Yes     a   V   Etoperty type f   PUD   V     0   Yes   1   1   1 | L200   Add lender for     hase   Perchase prog   400000     ist   Second   Est value.*     ist   Second   Second     v   Leave amount.*   320000     ear   V   Sub Financing     v   Sub Financing   0     c   CLTV   80.000     Remaining cash from bo   CLTV     v   CLTV   80.000     % Yes   V   V     v   O   Yes     v   V   Property type.*     v   Financed   T |                    | 2.000 Add lender fer: 0   hase Parchase proje 400000   isti Second Est value: 0   isti Second Second 0   v Lawa amount 520000 Total 3rd party costs: 0 0   aar V Sub Financing 0 0 Amount to be applied:   breed ARM String 80.000 Amount to be built into pricing:   0 Yes V Amount to be built into pricing: Amount to be built into pricing:   0 Yes V V Finances Finances Finances   3% / S119800 Finances T Finances Finances Finances |

• If the information entered into the pricing tab doesn't meet the program requirements, you will see that notification as "ineligible". Select on the icon to see the reason the program is not eligible

|                  | Rate             | Flice                    | Discount | FOI |
|------------------|------------------|--------------------------|----------|-----|
| 30 YR FIXED CONF | 1-0 BUYDOWN C    | WL Ineligible            |          |     |
| 30 YR FIXED CONF | 2-1 BUYDOWN C    | WL Ineligible 0          |          |     |
| 30 YR FIXED CONF | 3-2-1 BUYDOWN    | CWL Ineligible 0         |          |     |
| 30 YR FIXED FHLM | C CWL Ineligible | 0                        |          |     |
| 30 YR FIXED FHLM | C HIGH BAL CWL   | Ineliaible 😆             |          |     |
| 30 YR FIXED FNMA | CWL Ineligible 0 | Reasons:<br>MIN FICO 620 |          |     |
| 30 YR FIXED FNMA | HIGH BAL CWL I   | nengiple o               |          |     |
| 30 YR FIXED JUMB | O EXPRESS TINE   | eligible                 |          |     |
| 30 YR FIXED JUMB | O EXPRESS 2 Ine  | ligible                  |          |     |
| 30 YR FIXED JUMB | O EXPRESS 5 Ine  | ligible                  |          |     |
| 30 YR FIXED JUMB | O EXPRESS 6 Inc  | ligible                  |          |     |
| 30 YR FIXED JUMB | O EXPRESS 8 Ine  | ligible 0                |          |     |
| 30 YR FIXED JUMB | O EXPRESS 9 Ine  | ligible 0                |          |     |

### • Select on the applicable rate and "select rate"

|             | Rate     | Price   | Rebate/<br>Discount | P&I        |   |
|-------------|----------|---------|---------------------|------------|---|
| 30 YR FIXED | FNMA CWL |         |                     |            |   |
|             | 5.000    | 96.089  | \$12,515            | \$1,717.83 |   |
|             | 5.125    | 98.626  | \$10,798            | \$1,742.38 |   |
| Select      | 5.250    | 97.353  | \$8,470             | \$1,767.05 |   |
| Select      | 5.375    | 97.943  | \$8,582             | \$1,791.91 |   |
| Select      | 5.499    | 98.177  | \$5,833             | \$1,818.72 |   |
| Rates       | 5.500    | 98.488  | \$4,838             | \$1,818.92 |   |
| Select      | 5.625    | 98.943  | \$3,382             | \$1,842.10 |   |
| Telart      | 5 750    | 99.005  | \$3,184             | \$1,867.43 | _ |
| Select      | 5.875    | 99.489  | \$1,635             | \$1,892.92 |   |
| Select      | 5.990    | 99.720  | \$898               | \$1,918.50 |   |
| Select      | 6.000    | 99.922  | \$249               | \$1,918.56 |   |
| Select      | 6.125    | 100.285 | (\$911)             | \$1,944.35 |   |
| Select      | 6.250    | 100.108 | (\$345)             | \$1,970.30 |   |
| Select      | 6.375    | 100.556 | (\$1,779)           | \$1,998.38 |   |
|             |          |         |                     |            | • |

#### Pricing Snapshot

| Comp Source: BorrowerPa<br>Lock Term: 30 Day<br>P&I Payment: 1,842.10<br>Lender Fee Buyout: No<br>Borrower discount: \$3382 | id            |         |
|----------------------------------------------------------------------------------------------------|---------------|---------|
|                                                                                                    | Rate          | Price   |
| Base                                                                                                    | 5.625         | 100.318 |
| Adjustments                                                                                                    | Rate          | Price   |
| PUR, TERM > 15 YR: SCORE >= 7<br>LTV > 75, LTV <= 80                                                                        | 00-719, 0.000 | -1.375  |
|                                                                                                    | Rate          | Price   |
| Final                                                                                                    | 5.825         | 98.943  |

Final Price: The pricing engine compares the adjusted price after LLPAs/adjustments and caps at the Max Price allowable per program.

LPC (if applicable) is then deducted to calculate the Final Price.

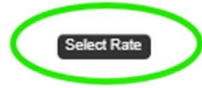

• Create your loan. This will assign your loan a new loan number

| 87 Validate 1003<br>ate Loan                                                                  | • Initial Pricing • Create Loan                                                                    |                                                                                    |                                                                                             |
|-----------------------------------------------------------------------------------------------|----------------------------------------------------------------------------------------------------|------------------------------------------------------------------------------------|---------------------------------------------------------------------------------------------|
|                                                                                               |                                                                                                    |                                                                                    |                                                                                             |
|                                                                                               |                                                                                                    |                                                                                    | Save Delet Create L                                                                         |
| Borrower:                                                                                     | Andy CWL-Test                                                                                      | Credit Score: 710                                                                  | Save Delet Create L                                                                         |
| Borrower:<br>Co Borrower:                                                                     | Andy CWL-Test<br>Amy CWL-Test                                                                      | Credit Score: 710<br>Product: 30 YR FIXED FNMA CWL                                 | Save Delet Create I<br>Channel: Wholesale<br>Loan Officer: * Keich Test                     |
| Borrower:<br>Co Borrower:<br>Address:                                                         | Andy CWL-Test<br>Amy CWL-Test<br>123 Broadway Blvd. San Diego CA                                   | Credit Score: 710<br>Product: 30 YR FIXED FNMA CWL<br>Rate: 5.625                  | Save Delet Create I<br>Channel: Wholesale<br>Loan Officer: * Keith Test                     |
| Borrower:<br>Co Borrower:<br>Address:<br>Loan Purpose:                                        | Andy CWL-Test<br>Amy CWL-Test<br>123 Broadway Blvd. San Diego CA<br>Purchase                       | Credit Score: 710<br>Product: 30 YR FIXED FNMA CWL<br>Rate: 5.625<br>Price: 98.943 | Save Delet Create I<br>Channel: Wholesale<br>Loan Officer: * Keith Test<br>Processor: N/A   |
| Borrower:<br>Co Borrower:<br>Address:<br>Loan Purpose:<br>Purchase Price:                     | Andy CWL-Test<br>Amy CWL-Test<br>123 Broadway Blvd. San Diego CA<br>Purchase<br>400,000            | Credit Score: 710<br>Product: 30 YR FIXED FNMA CWL<br>Rate: 5.625<br>Price: 98.943 | Channel: Wholesale<br>Loan Officer: * Keith Test<br>Processor:                              |
| Borrower:<br>Co Borrower:<br>Address:<br>Loan Purpose:<br>Purchase Price:<br>Appraised Value: | Andy CWL-Test<br>Amy CWL-Test<br>123 Broadway Blvd. San Diego CA<br>Purchase<br>400,000<br>400,000 | Credit Score: 710<br>Product: 30 YR FIXED FNMA CWL<br>Rate: 5.625<br>Price: 98.943 | Save Delet Create I<br>Channel: Wholesale<br>Loan Officer: * Keith Test<br>Processor: - N/A |

## Next Step: Re-issuing credit and running AUS.